بسمة تعالى ابهای تصویری موری حات . ,, از دسآورد ی پژو، شی دانشجویان \* 

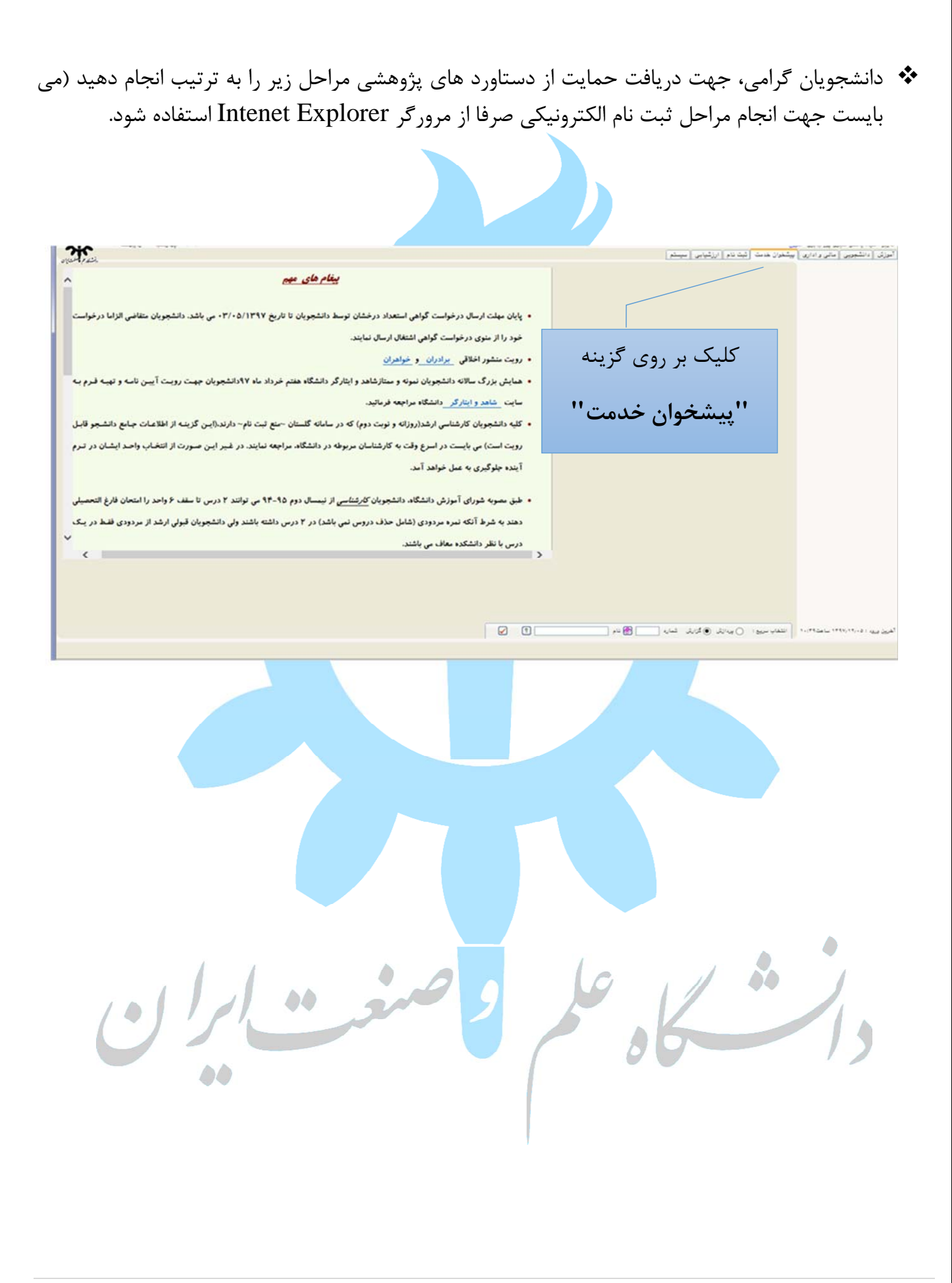

پس از این مرحله و کد نمایش داده شده، مطابق شکل زیر به ترتیب شماره راهنمای تصویر ی وارد صفحه شوید.

| Internet Explorer - سیستم جامع دانشگاهی گلستان - دانشگاه علم و صنعت ایران - بیشخوان خدمت                                                                                                    |                                                                                                    |
|----------------------------------------------------------------------------------------------------|----------------------------------------------------------------------------------------------------|
| https://golestan.iust.ac.ir/Forms/AuthenticateUser/main.htm                                                                                                    |                                                                                                    |
| الله المعالم المعالي المعالي المعالي المعالي المعالي المعالي المعالي المعالي المعالي المعالي المعالي المعالي ال<br>المعالي المعالي المعالي المعالي المعالي المعالي المعالي المعالي المعالي المعالي المعالي المعالي المعالي المعالي<br>المعالي المعالي المعالي المعالي المعالي المعالي المعالي المعالي المعالي المعالي المعالي المعالي المعالي المعالي | به ندیمه<br><br>۶ [ <u>* شوی کارس[</u> × بیشطران خدمت]<br>۱۸ بیشغوان خدمت<br>۱۸ بیشغوان خدمت                                                                                                    |
|                                                                                                    | کاریر الکی میں ایک میں ایک میں ایک میں ایک میں ایک میں ایک میں ایک میں میں ایک میں میں ایک میں میں میں میں میں<br>میں (۱) میں ایک میں ایک میں میں میں میں میں میں میں میں میں میں                                                                                                    |
| ی گزینه ارسال درخواست                                                                                                    | ارد داشتوری<br>رئولیت تاریخ التعمیلی<br>مولو                                                                                                    |
| کلیک کنید                                                                                                    | رزخوانت بزرمن سائل آموزش سای غلرا:<br>حلای اصفراری<br>یت تام و اسویه حساب با تاغیر<br>اید به سوان                                                                                                    |
|                                                                                                    | میران<br>اندامه درماند میراد<br>اندامه میران<br>برداران انگلیس<br>تاید نسه نهای پایان نام سیار                                                                                                    |
|                                                                                                    | رنونت ارائه سینار با داناع از پاین دانه<br>رنونت شرکت در هاین های های دان گارگاههای<br>سورش                                                                                                    |
| 543)                                                                                                    | سوب پیشیهد سیبار و پرداره<br>(این میبار و پرداره<br>(۱) میبار (۱) میبار (۱) |
|                                                                                                    |                                                                                                    |

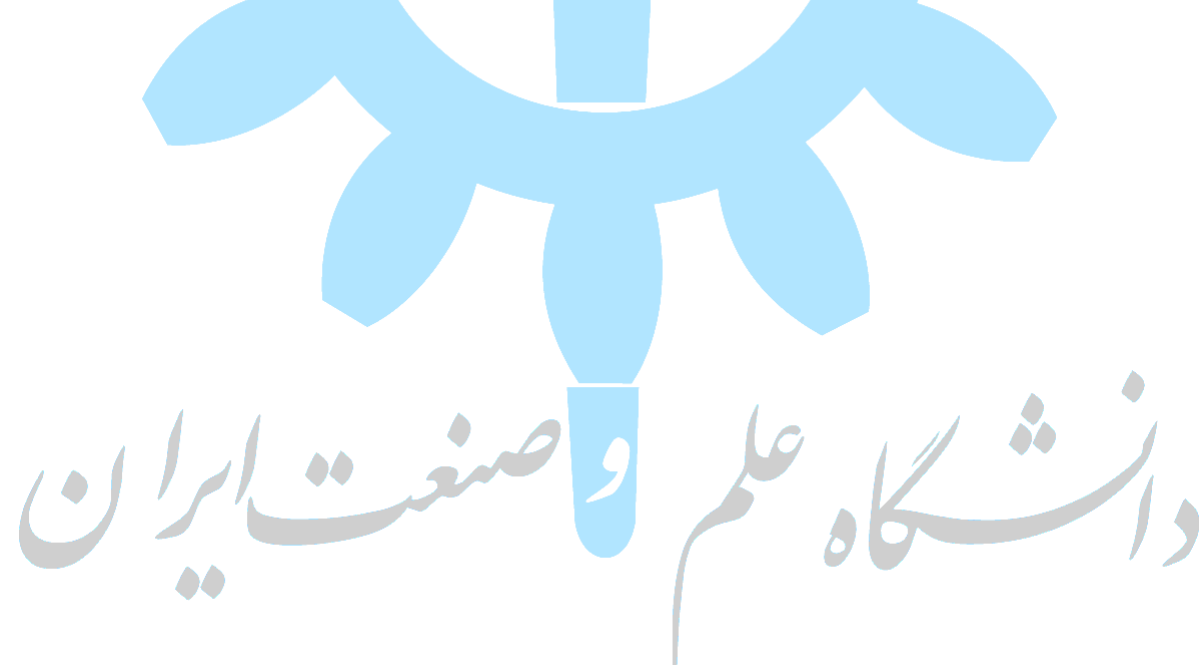

از گزینه نوع درخواست فسمت حمایت از مقالات .... انتخاب نمایید.

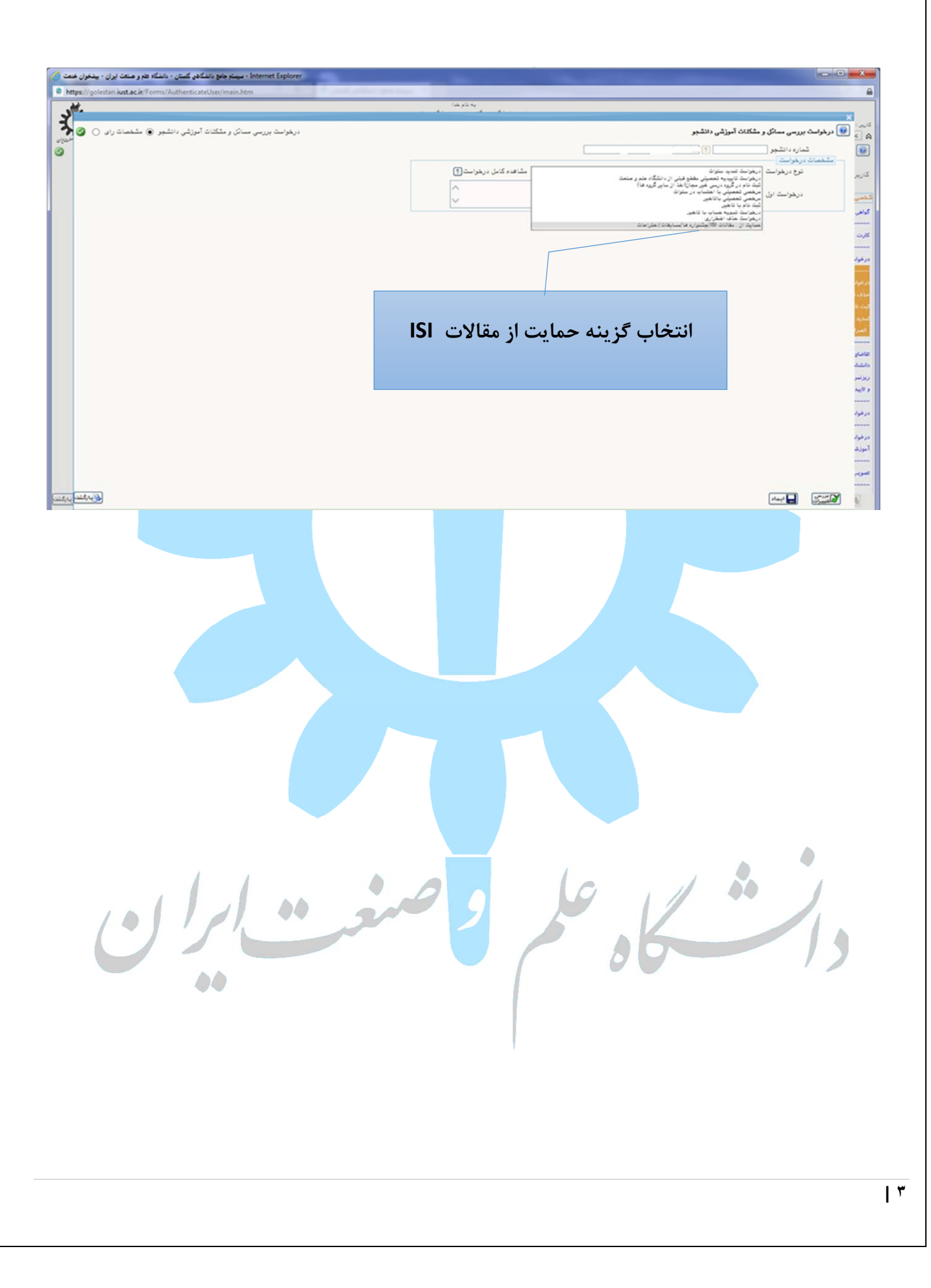

اینجا (تصویر زیر) داوطلب می بایست در قسمت درخواست اول کد فعالیت پژوهشی، شماره حساب بانک تجارت و چندمین مقاله را تکمیل ( الزامی ) و سپس روی نمایه ایجاد در پایین صفحه رو کلیک نماید.

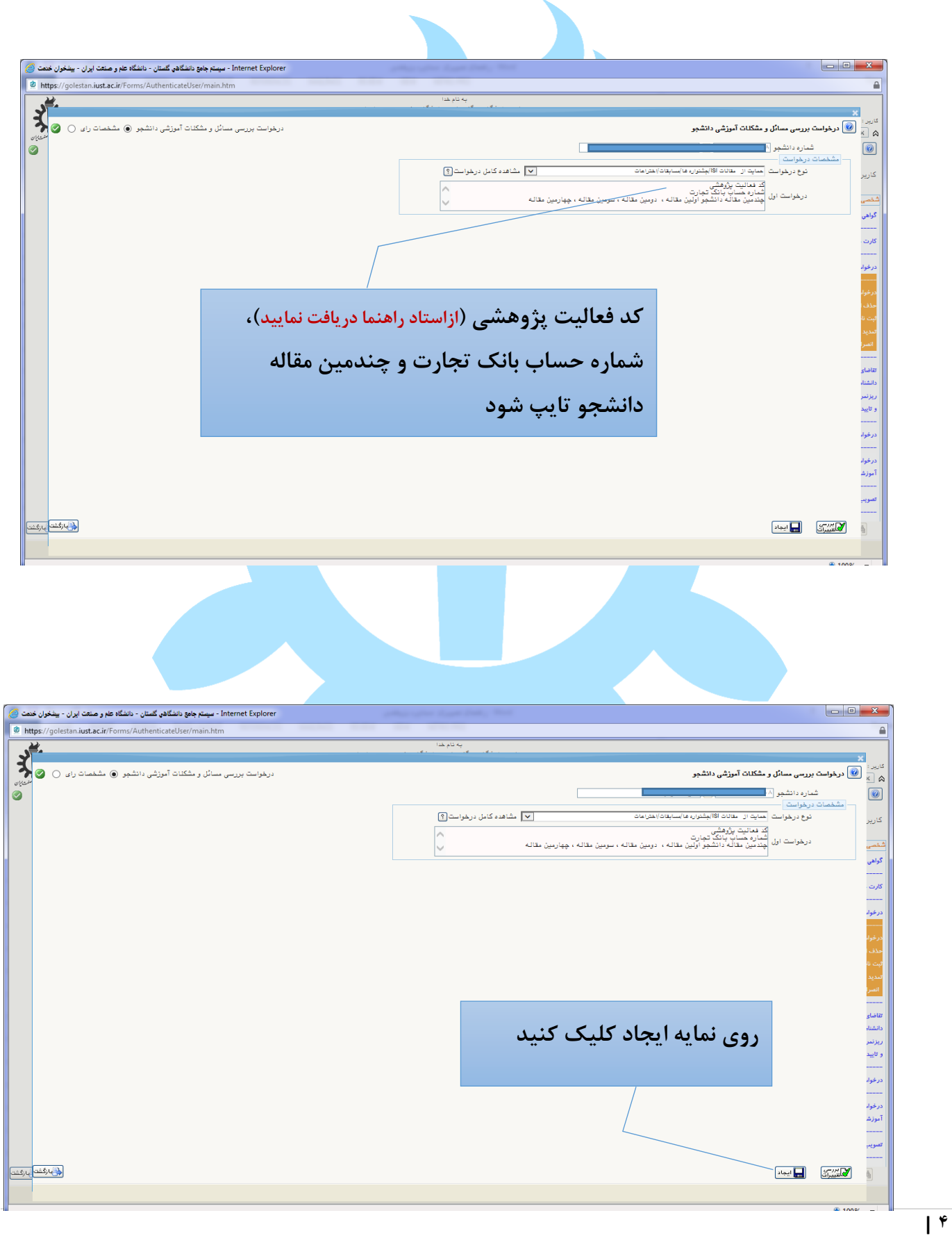

## این مرحله روی نمایه بازگشت کلیک نمایید.

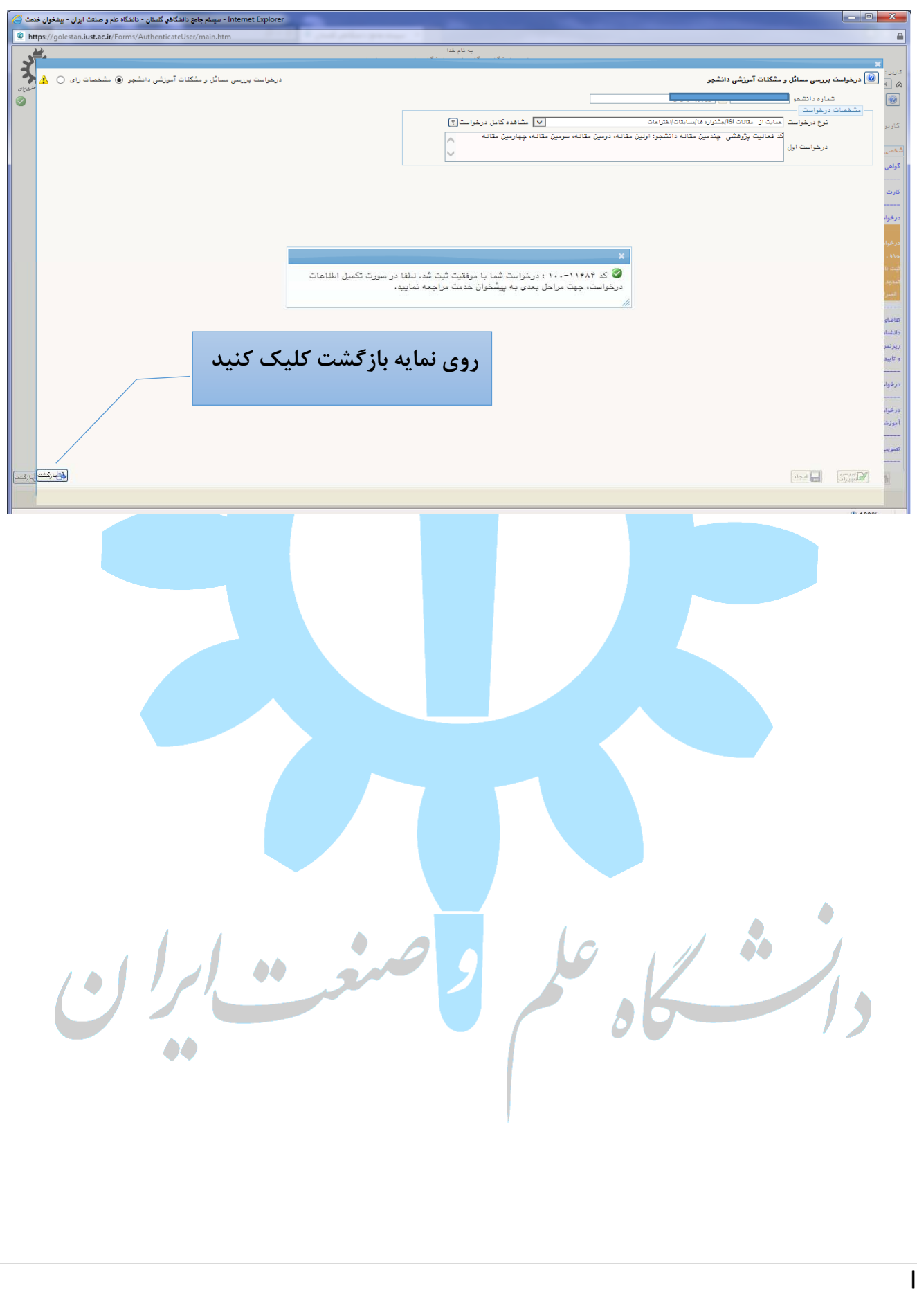

بارگذاری تصویر کارت بانک تجارت و یا پرینت صور تحساب الکترونیکی بانک تجارت جهت واریز مبلغ حمایت برای دانشجو الزامی می باشد.

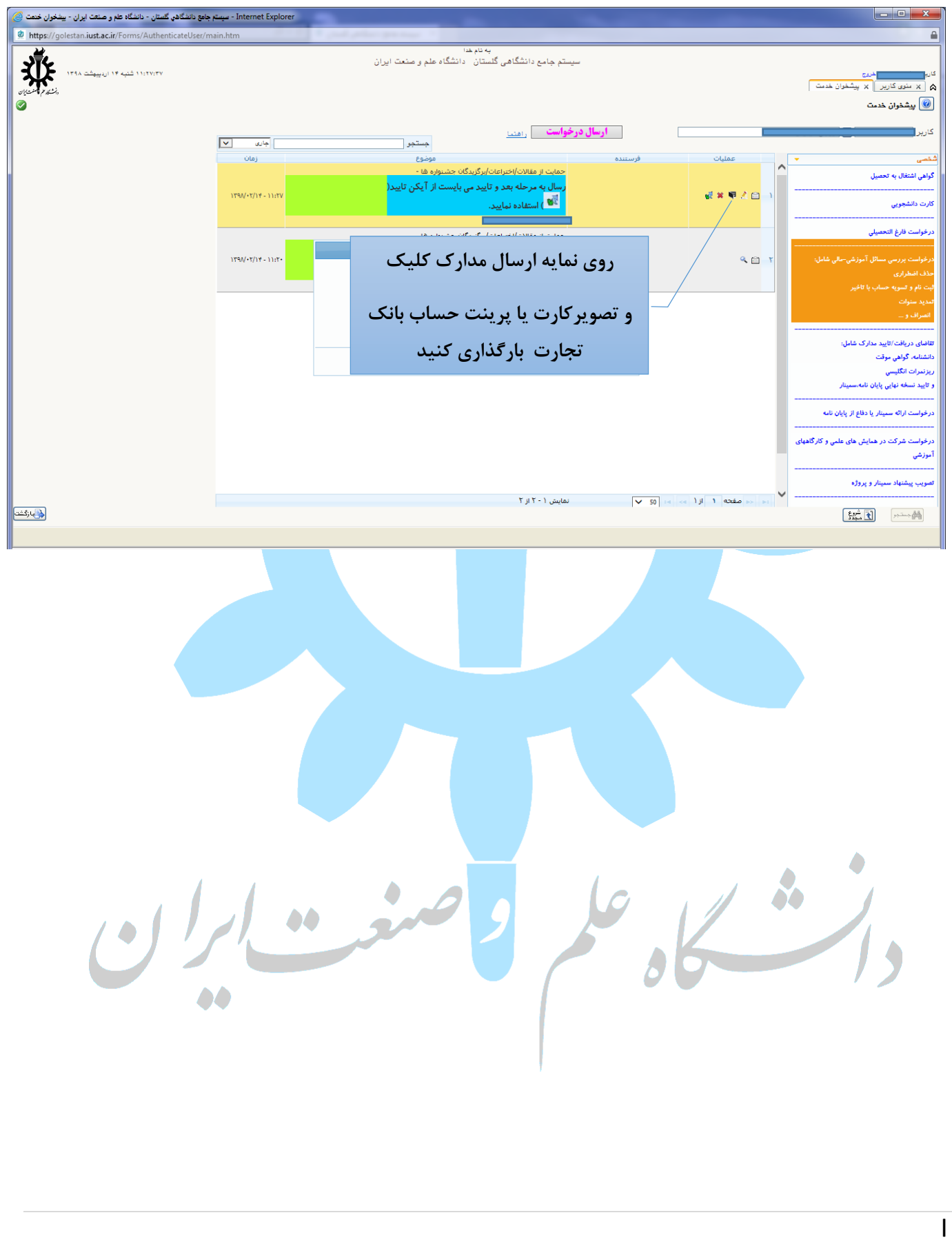

در این مرحله جهت تایید روی نمایه تایید و ارسال کلیک کنید. تا درخواست شما برای کارشناس ارسال گردد.

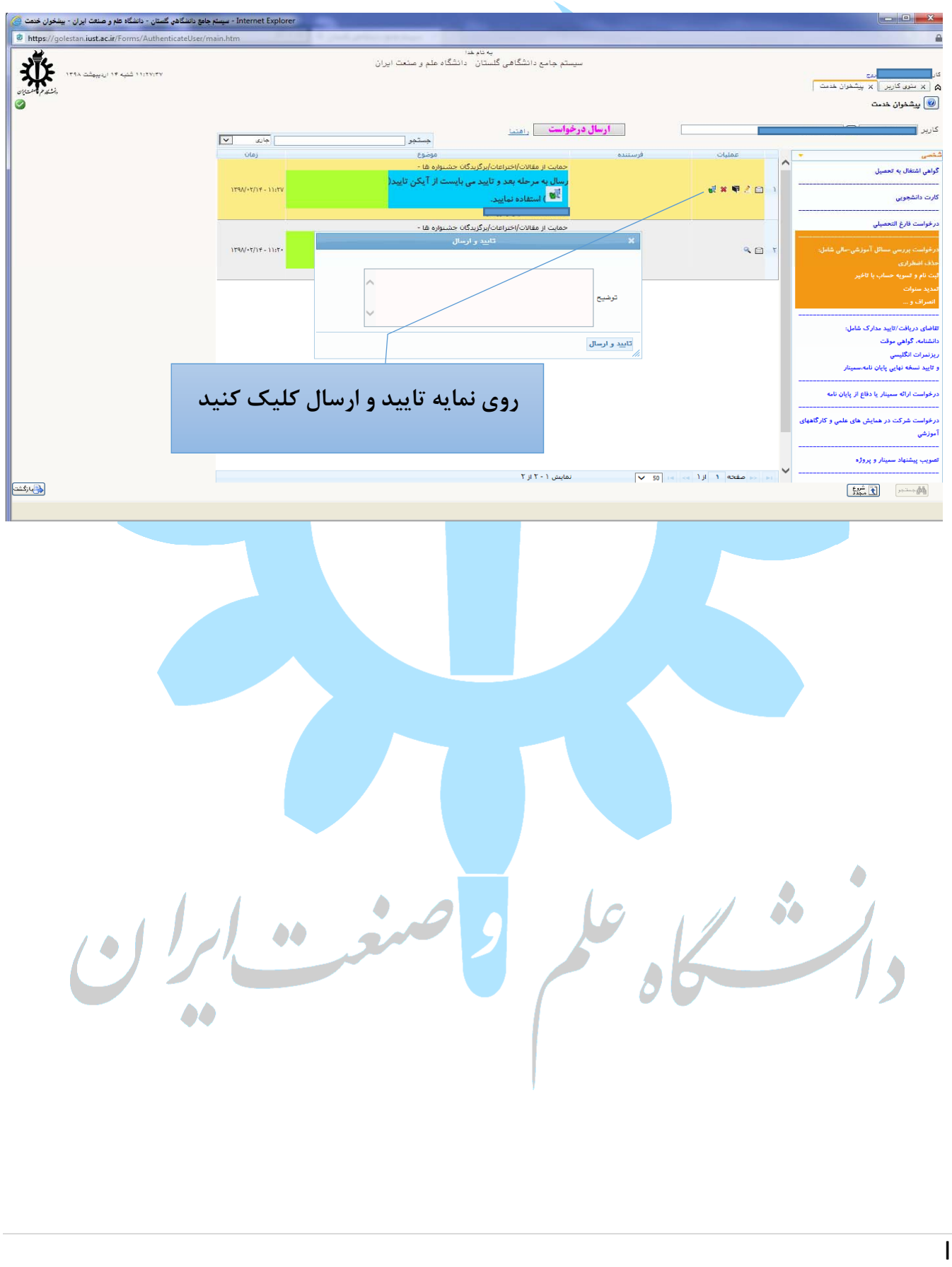

الله مرحله پایانی ارسال درخواست دانشجو می باشد.

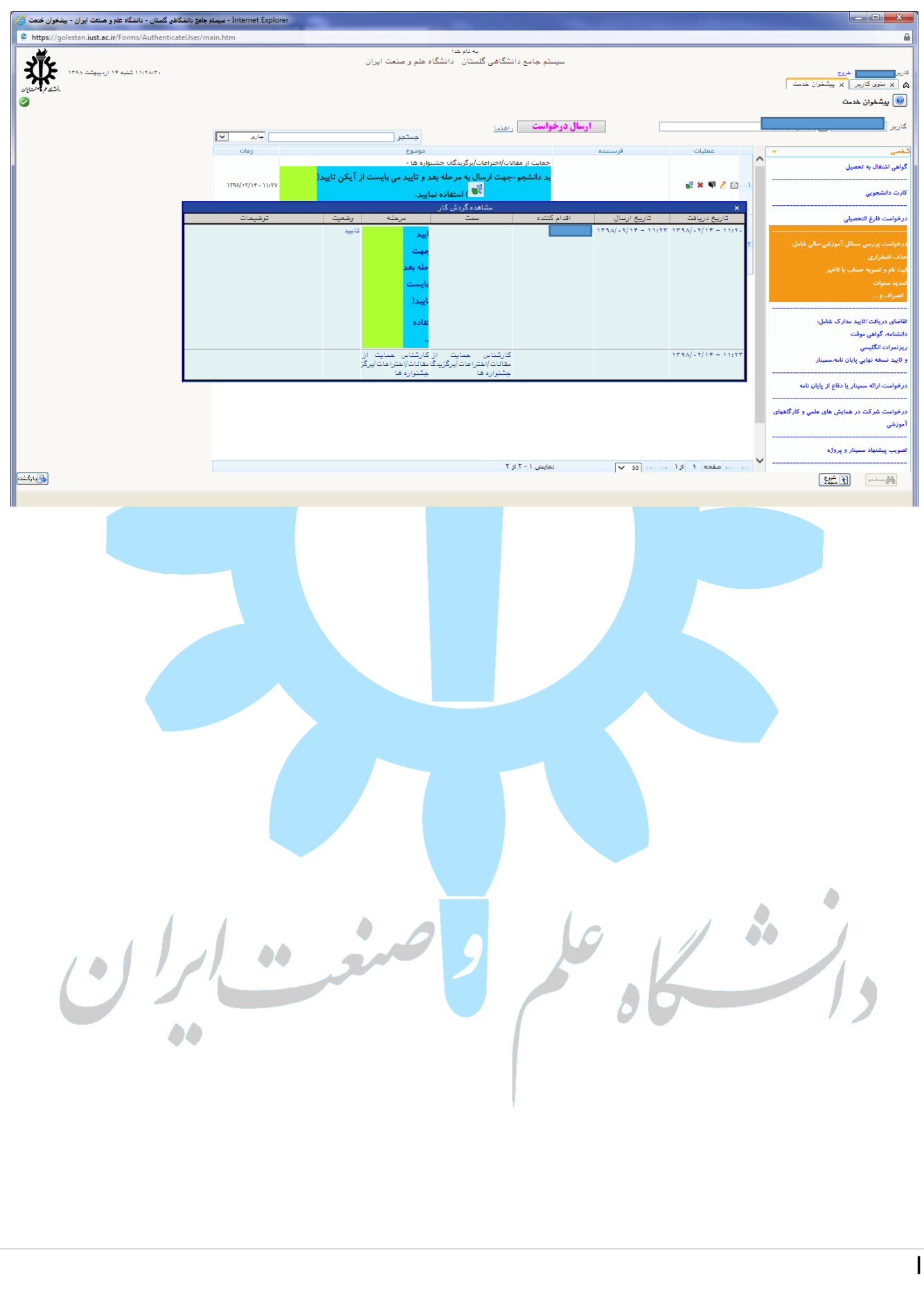